# 第十一章 教师系统篇

## 11.1 学生资料查询

主要查询学生的资料、家庭概况、监护人资料及在校记录。功能和教务处的学生 资料查询一样,请参考[3.10 学生资料查询]及底下项目的说明。唯有全部的步骤1里的[教 务处]改为[教师系统]而已。

## 11.2 学生班级查询

主要依据学号、中文姓名或英文姓名查询有关学生的上课班级和座号。功能和教务处的学生班级查询一样,请参考[3.11 学生班级查询]。唯有步骤1里的[教务处]改为[教师系统]而已。

## 11.3 列印班级报表

功能和教务处的班级报表列印一样,请参考[3.12 列印班级报表]。唯有步骤1里的 [教务处]改为[教师系统]而已。

# 11.4 教师登入

系统提供两种登入方法,一个是直接从主机网页里登入,另一个则是从通过校务 系统里登入,但最终两者都会进入同样的教师系统。不同的是,前者只需一个登入号及 密码便可以快速登入系统,安全性也相对的减低;而后者则需要两个登入号及密码才可 以登入教师系统,安全性也相对的提高。同时后者还可以依使用者的要求,增加校务系 统里的其他功能给教师们使用。欲修改教师登入方式请征求指导员的协助。

## 11.4.1 直接登入

1. 进入主机网页, 单击<教师系统>。

2. 分别输入用户名及密码,然后单击<确定>。

3. 如果输入的用户名及密码正确无误,便可以成功进入教师系统。

注意:\*有关教师系统的户口及密码设定,请参考[2.7 教师登入号/密码设定]。

101

11.4.2 通过校务系统登入

1. 必须先进入校务系统主页,然后单击[教师系统]→[教师登入]。

2. 输入用户名和密码后,单击<确定>。

3. 如果输入的用户名及密码正确无误,便可以成功进入教师系统。

注意: \*有关校务系统的户口及密码设定,请参考[2.6 用户管理]。 \*有关教师系统的户口及密码设定,请参考[2.7 教师登入号/密码设定]。

## 11.5 教师系统

主要提供班导师及科任老师输入学生成绩、操行分及评语。该系统的使用者必须 是班导师或最少有担任一科科目的教师,否则在将无法建立该用户户口。有关班导师或 科任老师设定,可以分别参考[3.1.2 修改学校班级资料]及[3.1.6 修改班级科目]。

注 意: \* 以 下 的 功 能 都 必 须 成 功 登 入 教 师 系 统 才 能 进 行 操 作 。

11.5.1 任课科目成绩

主要提供有关任课老师自行输入有关班级的科目成绩,减少班导师的工作量。11.5.1.1 输入/修改任课科目成绩

1. 进入教师系统主页,单击[成绩输入]。

 2. 在最上排的栏位里选择欲输入/修改成绩的班级、科目、年份、学期及考试,然 后单击<查询>。

3. 有关班级学生名单将显示在下方的列表里,此时便可以在输入/修改分数。

4. 输入/修改完毕后,单击<暂存>/<存档>。

注意:\*有关教师必须是该科目任课教师,否则将无法输入该科目的分数。 \*<暫存>后的分数还可以进行修改,而<提交>后的数分则不可以输入/修改。 \*所有分数必须<提交>才可以进行成绩单里的分数计算。<提交>前请先检查是否 有未输入分数的学生,否则<提交>后将不能再输入。 \*若<提交>后欲修改成绩,则必须通过教务处的负责人修改。有关成绩修改可以 参考[3.8.2 输入/修改班级科目成绩]或[3.8.3 输入/修改个人科目成绩]。 \*如果学生没有出席考试,并且有向校方请假,请在分数栏位里输入-1为注明。 11.5.1.2 列印班级科目成绩

此功能提供科任教师列印有关任课科目的班级成绩单、优异生名单、弱生名单及 有关科目成绩分析表。

1. 进入教师系统主页,单击[成绩输入] → [报表列印]。

2. 选择所需的列印内容并在该栏位里输入有关资料,然后单击<列印>。

3. 系统将自动打开新窗口,并创建有关的报表等待使用者列印。

注意:\*有关教师只能列印自己任课的科目成绩。
\*有关的成绩列表必须<提交>相关的分数后才可以创建报表。

11.5.2 学生操行评分(班导师)

主要提供班导师对该班学生进行操行评分。

11.5.2.1 输入/修改操行分数

1. 进入教师系统主页,单击[操行分输入(班导师)]。

2. 在最上排的栏位选择班级、年份及学期, 然后单击<查询>。

3. 有关班级学生名单将显示在下方的列表里,此时便可以在输入/修改分数。

4. 输入/修改完毕后,单击<暂存>/<存档>。

注意:\*有关教师必须是该班班导师,否则将无法输入该班学生的操行分数。 \*<暫存>后的分数还可以进行修改,而<提交>后的数分则不可以输入/修改。 \*所有分数必须<提交>才可以进行成绩单里的分数计算。<提交>前请先检查是否 有未输入分数的学生,否则<提交>后将不能再输入。 \*<提交>后的分数将转至训导处处理,最终成绩单的操行评分权是由训导负责。

11.5.2.2 列印操行分数表

1. 进入教师系统主页,单击[操行分输入(班导师)]→[报表列印]。

2. 在该栏位里输入年份和班级, 然后单击<列印>。

3. 系统将自动打开新窗口,并创建有关的报表等待使用者列印。

注意:\*有关班导师只能列印自己输入的学生操行分数表。

11.5.3 学生操行评分(科任老师)

住要提供科任老师对该班学生进行操行评分。有关科任老师必须获得训导的批准,才可以对该班学生进行操行评分。有关设定可以参考[4.7.2设定操行评分老师]。 11.5.3.1 输入/修改操行分数

1. 进入教师系统主页,单击[操行分输入(科任老师)]。

2. 在最上排的栏位选择班级、年份及学期,然后单击<查询>。

3. 有关班级学生名单将显示在下方的列表里,此时便可以在输入/修改分数。

4. 输入/修改完毕后,单击<暂存>/<存档>。

注意:\*有关教师至少必须任教该班级的一科科目及训导的批准,否则将无法输入该班 学生的操行分数。 \*<暂存>后的分数还可以进行修改,而<提交>后的数分则不可以输入/修改。 \*所有分数必须<提交>才可以进行成绩单里的分数计算。<提交>前请先检查是否 有未输入分数的学生,否则<提交>后将不能再输入。 \*<提交>后的分数将转至训导处处理,最终成绩单的操行评分权是由训导负责。

11.5.3.2 列印操行分数表

1. 进入教师系统主页,单击[操行分输入(科任老师)]→[报表列印]。

2. 在该栏位里输入学期、年份和班级, 然后单击<列印>。

3. 系统将自动打开新窗口,并创建有关的报表等待使用者列印。

注意:\*有关教师只能列印自己输入的学生操行分数表。

11.5.4 联课(课外活动) 成绩

住要提供学会团体指导老师输入学生的联课成绩。

11.5.4.1 输入/修改联课成绩

1. 进入教师系统主页,单击[联课成绩]。

2. 在最上排的栏位选择学会、年份、学期及考试,然后单击<查询>。

3. 有关学会学生名单将显示在下方的列表里,此时便可以在输入/修改分数。

4. 输入/修改完毕后,单击<暂存>/<存档>。

注意:\*有关教师必须是该学会团体的指导老师,否则将无法输入该学会学生的分数。 \*<暂存>后的分数还可以进行修改,而<提交>后的数分则不可以输入/修改。 \*所有分数必须<提交>才可以进行成绩单里的分数计算。<提交>前请先检查是否 有未输入分数的学生,否则<提交>后将不能再输入。 \*若<提交>后欲修改成绩,则必须通过教务处的负责人修改。有关成绩修改可以 参考[3.8.2 输入/修改班级科目成绩]或[3.8.3 输入/修改个人科目成绩]。

11.5.4.2 列印联课分数表

1. 进入教师系统主页,单击[联课成绩]→[报表列印]。

2. 在该栏位里输入年份、学会和考试, 然后单击<列印>。

3. 系统将自动打开新窗口,并创建有关的报表等待使用者列印。

注 意 : \* 有 关 教 师 只 能 列 印 自 己 指 导 的 学 会 团 体 成 绩 。 \* 有 关 的 分 数 表 必 须 < 提 交 > 相 关 的 分 数 后 才 可 以 创 建 报 表 。

## 11.5.5 班导师评语

主要让班导师输入有关班级学生的评语。

11.5.5.1 输入/修改学生评语(班导师)

1. 进入教师系统主页,单击[评语输入]。

2. 在最上排的栏位选择班级、年份及学期,然后单击<查询>。

3. 有关班级学生名单将显示在下方的列表里,此时便可以在输入/修改评语。

4. 输入/修改完毕后,单击<存档>。

注 意: \* 有 关 教 师 必 须 是 该 班 班 导 师 , 否 则 将 无 法 输 入 该 班 学 生 的 评 语 。 \* 每 次 在 增 加 栏 里 输 入 的 评 语 储 存 后 , 将 自 动 转 换 为 选 项 , 方 便 教 师 输 入 。 11.5.5.2 列印班导师评语表

1. 进入教师系统主页,单击[评语输入]→[报表列印]。

2. 在该栏位里输年份和班级,然后单击<列印>。

3. 系统将自动打开新窗口,并创建有关的报表等待使用者列印。

11.5.6 科任老师评语

主要让科任老师输入有关班级学生的评语。

11.5.6.1 输入/修改学生评语(科任老师)

1. 进入教师系统主页,单击[科任老师评语输入]。

2. 在最上排的栏位选择班级、科目、年份及学期,然后单击<查询>。

3. 有关班级学生名单将显示在下方的列表里,此时便可以在输入/修改评语。

4. 输入/修改完毕后,单击<存档>。

注 意: \* 有 关 教 师 必 须 任 教 该 班 级 的 一 科 科 目 , 否 则 将 无 法 输 入 该 班 学 生 的 评 语 。

11.5.6.2 列印科任老师评语表

欲列印有关报表,必须通过教务处的负责人帮忙列印。有关列印说明,可以参考 [3.8.22 列印科任老师评语表]。